# **insightVew** 설치매뉴얼 (On-premise)

L i.n.s.i.g.h.t.V.e.w

**OXVZ**n

insightVew NotiAlarm - Event Message Notification Solution

# <u>목 차</u>

| 1.     | 소개3                      | 5 |
|--------|--------------------------|---|
| 2.     | 서버 설치4                   | ļ |
| 2.1.   | 요구 사양                    | 1 |
| 2.2.   | 전제 조건                    | 1 |
| 2.3.   | OS 성능 설정 값 상향            | 1 |
| 2.3.1. | 소켓 연결 수 상향               | 1 |
| 2.3.2. | 네트워크 Inbound Queue 길이 상향 | 5 |
| 2.3.3. | 오버커밋 메모리 설정              | 5 |
| 2.3.4. | 프로세스 자원 한도 상향            | 5 |
| 2.3.5. | THG 비활성 설정               | 5 |
| 2.4.   | 포트 내역                    | 5 |
| 2.5.   | 패키지 다운로드                 | 5 |
| 2.6.   | 설치 및 기동                  | 5 |
| 2.7.   | 서버 명령어                   | 7 |
| 2.7.1. | 상태 확인                    | 7 |
| 2.7.2. | 기동                       | 7 |
| 2.7.3. | 중지                       | 7 |
|        |                          |   |
| 3.     | 입그레이드 실시                 | 5 |
| 3.1.   | 서버 업그레이드                 | 3 |
| 4.     | 설치 제거9                   | ) |
| 4.1.   | 서버 제거                    | ) |

### 1. 소개

인사이트뷰 노티알람(insightVew NoiAlarm) 제품은 장애이벤트 통지관리 솔루션으로 각종 타 관리 솔루션과 연계하여 운영 담당자 및 관리자에게 문자, 이메일 등으로 장애이벤트 메시지를 통지할 수 있도록 지원합니다.

인사이트뷰 노티알람 제품은 SaaS 기반 또는 온프레미스(On-premise) 기반으로 제공됩니다.

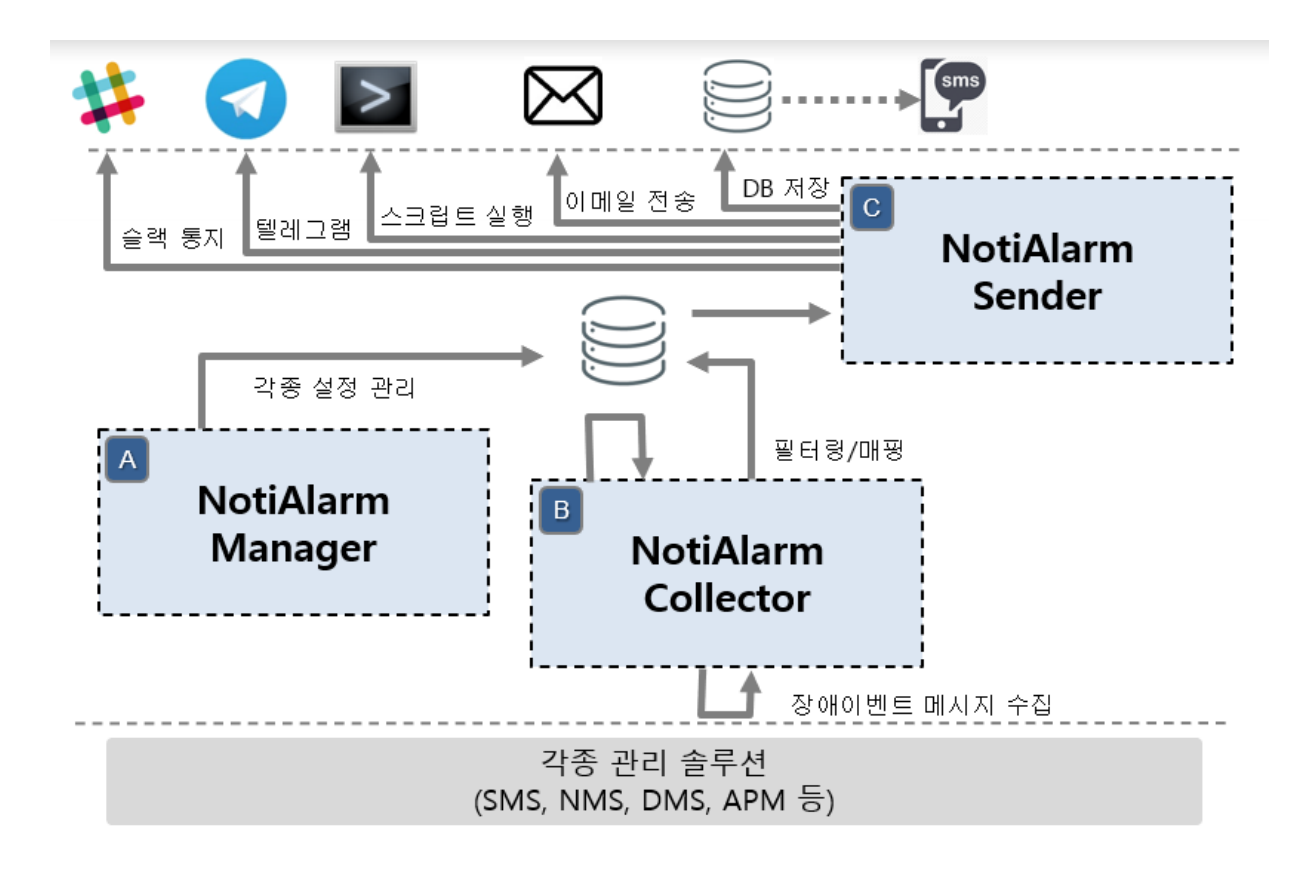

#### • 주요 특징

- ✓ 타관리 솔루션의 장애이벤트 메시지 통합 연계
- ✓ 고객의 상이한 환경에 따른 유연한 구성 설정
- ✓ 다양한 조건에 따른 통지그룹 설정
- ✓ 대상 노드 및 수신자에 따른 통지 제외 설정 관리
- ✔ 단문/장문 메시지, 이메일, 슬랙, 텔레그램 등 통지 지원
- ✓ 이메일 통지를 위한 HTML 템플릿 파일 반영 지원
- ✔ 다국어(영어, 한글) 지원

# 2. 서버 설치

#### 2.1. 요구 사양

인사이트뷰 노티알람(insightVew NotiAlarm) 서버는 아래 사항을 충족해야 합니다.

| OS                                 | M/W   | CPU       | MEMORY  | DISK      | 비고 |
|------------------------------------|-------|-----------|---------|-----------|----|
| CentOS Linux 7.6 64bit             |       |           |         |           |    |
| Red Hat Enterprise Linux 7.4 64bit | JDK 8 | 4 Core 이상 | 8 GB 이상 | 100 GB 이상 |    |
| Ubuntu Server 20.04 64bit          |       |           |         |           |    |

\* 참고: 서버 요구사양은 운영 환경에 따라 상이할 수 있으며 상황에 따라 증설이 필요할 수 있음.

| 항목  | 필요 사항                            | 비고 |
|-----|----------------------------------|----|
| 패키지 | netstat 명령어 필요 (net-tools 설치 필요) |    |

#### 2.2. 전제 조건

인사이트뷰 노티알람(insightVew NotiAlarm) 서버는 JDK 8 기반으로 운영되며 JDK 8 은 아래 사이트에서 다운로드하여 설치할 수 있습니다.

| 구분          | 웹사이트 주소                                                                                  | 비고 |
|-------------|------------------------------------------------------------------------------------------|----|
| OpenJDK     | https://github.com/ojdkbuild/contrib_jdk8u-ci/releases                                   |    |
| Oracle Java | https://www.oracle.com/technetwork/java/javase/downloads/jdk8-do<br>wnloads-2133151.html |    |

#### 2.3. OS 성능 설정 값 상향

안정적인 서비스를 위하여 서버 OS 에서 아래와 같이 OS 성능 설정 값을 조정합니다.

#### 2.3.1. 소켓 연결 수 상향

- 아래와 같이 현재 값을 확인합니다.
   # sysctl net.core.somaxconn
- ② 아래와 같이 값을 높여 줍니다.
   # sudo sysctl -w net.core.somaxconn=2048
- ③ 설정 파일에 반영합니다.

# sudo vi /etc/sysctl.conf
net.core.somaxconn=2048

#### 2.3.2. 네트워크 Inbound Queue 길이 상향

- 아래와 같이 현재 값을 확인합니다.
   # sysctl net.core.netdev\_max\_backlog
- ② 아래와 같이 값을 높여 줍니다.
   # sudo sysctl -w net.core.netdev\_max\_backlog=30000
- ③ 설정 파일에 반영합니다.
   # sudo vi /etc/sysctl.conf
   net.core.netdev\_max\_backlog=30000

#### 2.3.3. 오버커밋 메모리 설정

- 아래와 같이 현재 값을 확인합니다.
   # sysctl vm.overcommit\_memory
- ② 아래와 같이 값을 설정합니다.
   # sudo sysctl vm.overcommit\_memory=1
- ③ 설정 파일에 반영합니다.
   # sudo vi /etc/sysctl.conf
   vm.overcommit\_memory=1

#### 2.3.4. 프로세스 자원 한도 상향

- 아래와 같이 현재 값을 확인합니다.
   # ulimit -a
- ② 아래와 같이 값을 설정합니다.

# ulimit -n 4096

# ulimit -u 4096

③ 설정 파일에 반영합니다.

# sudo vi /etc/security/limits.conf

- \* soft nofile 4096
- \* hard nofile 4096
- \* soft nproc 4096
- \* hard nproc 4096

#### 2.3.5. THG 비활성 설정

① 아래와 같이 Transparent huge pages 설정 값을 확인합니다.

# cat /sys/kernel/mm/transparent\_hugepage/enabled

② 현재 값이 [never] 로 되어 있지 않으면 아래와 같이 값을 never 로 설정합니다. (참고: root 계정으로 실행해야 합니다.)

# echo never > /sys/kernel/mm/transparent\_hugepage/enabled

③ 설정 파일에 반영합니다.
 # sudo vi /etc/rc.local
 echo never > /sys/kernel/mm/transparent\_hugepage/enabled

\* 참고: 서버 운영 환경에 따라 적절한 값으로 설정해야 함

#### 2.4. 포트 내역

인사이트뷰 노티알람(insightVew NotiAlarm) 서버는 내부 통신 및 웹 콘솔 접속을 위하여 아래와 같이 기본 포트를 사용하고 있으므로 방화벽에서 해당 포트를 개방해야 합니다.

| 용도        | 기본 포트 | 비고 |
|-----------|-------|----|
| 내부 통신     | 28575 |    |
| 웹 브라우저 접속 | 29091 |    |

#### 2.5. 패키지 다운로드

서버 패키지는 아래 사이트에서 다운로드합니다.

| 구분     | 웹사이트 주소                   | 비고 |
|--------|---------------------------|----|
| Server | http://www.insightvew.com |    |

#### 2.6. 설치 및 기동

위 다운로드 사이트에서 서버 패키지를 다운로드 후 아래와 같이 설치합니다.

① 다운받은 ".tar" 파일 압축을 해제합니다.

# tar xvf inaserver\_linux\_64bit\_<version>.tar

② 압축 해제 후, 설치 스크립트를 실행합니다.

# ./install.sh

- ③ 설치할 대상 디렉토리를 입력합니다.
- ④ 설치 완료 후, 아래 파일에서 JAVA\_HOME 변수 값을 앞에서 설치한 JDK 설치 디렉토리로 수정합니다.
   <설치 디렉토리>/tomcat/bin/catalina.sh
   <설치 디렉토리>/jdbc/jdbcenv.cfg
- ⑤ 아래 명령어로 서버를 기동합니다.

# cd <설치 디렉토리>

# ./inaserver.sh strat

• 참고: 이력 DB 저장을 위한 데이터베이스 연계를 설정할 경우, 아래 sql 파일을 실행하여 해당 데이터베이스에 테이블을 생성합니다.

<서버 설치 디렉토리>/sql/<db type>-ina-create.sql

#### 2.7. 서버 명령어

서버 기동/중지 및 상태 확인은 아래와 같이 수행합니다.

#### 2.7.1. 상태 확인

# ./inaserver.sh status

#### 2.7.2. 기동

# ./inaserver.sh start

#### 2.7.3. 중지

# ./inaserver.sh stop

# 3. 업그레이드 설치

#### 3.1. 서버 업그레이드

위 다운로드 사이트에서 서버 상위 버전 패키지를 다운로드 후, 아래와 같이 업그레이드 진행합니다. (설치 디렉토리 예시: /home/oxyzn/inaserver/)

- ① 기동 중인 이전 버전 서버를 중지하고 디렉토리 이름을 변경합니다.
  - # /home/oxyzn/inaserver/inaserver.sh stop # mv /home/oxyzn/inaserver /home/oxyzn/inaserver.old
- ② 신규 버전 서버 패키지를 위 서버 설치 과정에 따라 설치 진행합니다. (미 기동 상태로 둠)
   # ./install.sh
- ③ 이전 버전 서버 디렉토리에서 rdb 데이터 파일을 신규 버전 서버 디렉토리로 복사합니다.
   # cp /home/oxyzn/inaserver.old/rdb/inadb.rdb /home/oxyzn/inaserver/rdb/
- ④ 이전 버전 서버 디렉토리에서 수정 및 변경한 설정 파일들을 신규 버전 서버 디렉토리로 복사합니다. (localinfo.cfg, jdbcenv.cfg, catalina.sh 등)
   # cp /home/oxyzn/inaserver.old/cfg/localinfo.cfg /home/oxyzn/inaserver/cfg/
   # cp /home/oxyzn/inaserver.old/jdbc/jdbcenv.cfg /home/oxyzn/inaserver/jdbc/
  - # cp /home/oxyzn/inaserver.old/tomcat/bin/catalina.sh /home/oxyzn/inaserver/tomcat/bin/
- ⑤ 이전 버전에서 추가한 jdbc 드라이브 파일이 있을 경우, 해당 파일들을 신규 버전 서버 디렉토리로 복사합니다. (ojdbc6.jar, db2jcc4.jar, db2jcc\_license\_cu.jar 등)
  - # cp /home/oxyzn/inaserver.old/jdbc/ojdbc6.jar /home/oxyzn/inaserver/jdbc/
  - # cp /home/oxyzn/inaserver.old/jdbc/db2jcc4.jar /home/oxyzn/inaserver/jdbc/
  - # cp /home/oxyzn/inaserver.old/jdbc/db2jcc\_license\_cu.jar /home/oxyzn/inaserver/jdbc/
  - # cp /home/oxyzn/inaserver.old/tomcat/lib/ojdbc6.jar /home/oxyzn/inaserver/tomcat/lib/
  - # cp /home/oxyzn/inaserver.old/tomcat/lib/db2jcc4.jar /home/oxyzn/inaserver/tomcat/lib/
  - # cp /home/oxyzn/inaserver.old/tomcat/lib/db2jcc\_license\_cu.jar

```
/home/oxyzn/inaserver/tomcat/lib/
```

- ⑥ 이전 버전에서 추가한 로고 이미지 파일이 있을 경우, 해당 파일을 신규 버전 서버 디렉토리로 복사합니다.
   # cp /home/oxyzn/inaserver.old/tomcat/webapps/ina/images/<image file>
   /home/oxyzn/inaserver/tomcat/webapps/ina/images/
- ⑦ 신규 버전 서버를 기동합니다
  - # ./inaserver.sh start
- ⑧ 신규 버전 디렉토리에서 아래와 같이 신규 버전 rdb 데이터를 추가 적용합니다.
   # cd bin; ./upgrade-<이전 버전>-to-<신규 버전>

# 4. 설치 제거

#### 4.1. 서버 제거

서버 제거는 아래와 같이 제거합니다.

① 기동 중인 서버를 중지합니다.

# ./inaserver.sh stop

- ② 시스템 inittab 에 등록한 경우, 아래와 같이 inittab 에서 제거합니다.
   # cd bin
   # sudo ./rm\_initd.sh
- ③ 서버 디렉토리를 삭제합니다.

# rm -r inaserver

본 문서에 대한 저작권은 ㈜옥시즌에 있으며 ㈜옥시즌의 동의없이 무단 복제 및 인용을 금합니다. Copyright © ㈜옥시즌 서울특별시 구로구 디지털로 26 길 111, 1707 호(구로동, 제이앤케이디지털타워) Phone 0505 333 8575 • Fax 0504 000 8575 • E-mail help@oxyzn.co.kr